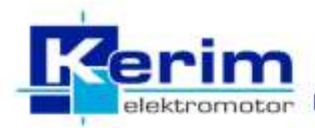

# **FPC** Serisi

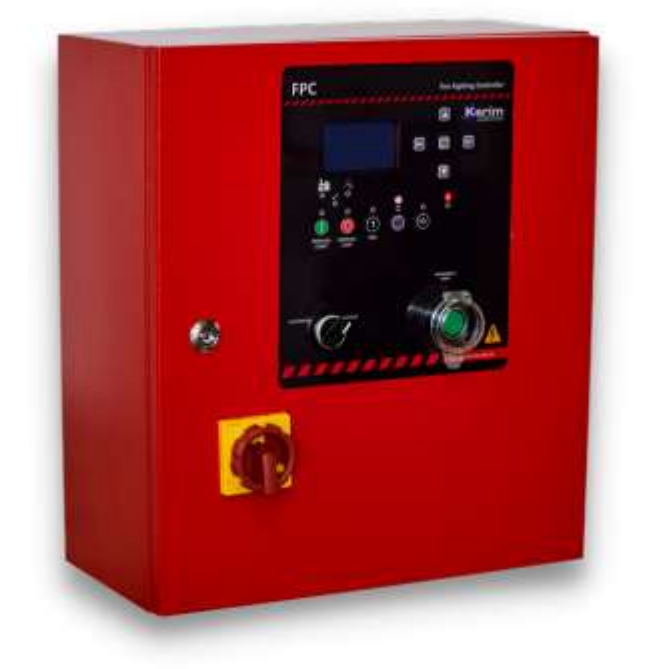

# ELEKTRİKLİ YANGIN POMPASI KONTROL PANOSU KURULUM VE DEVREYE ALMA KILAVUZU

v1.0

# DİKKAT!!

Kurulum ve devreye alma kılavuzu yetkili kurulum, devreye alma ve bakım personeli için hazırlanmıştır. Kurulum personeli elektrikli ekipmanlarla nasıl çalışılacağı hakkında temel bilgilere sahip olmalıdır. Devreye alma ve bakım personeli elektrikli ekipmanların nasıl kullanılacağı hakkında deneyimli olmalıdır.

#### DİKKAT!!

Montaj ve kullanımdan önce bu kullanım kılavuzunu dikkatlice okuyunuz.

Bu pano kişilere veya nesnelere zarar verme ihtimaline karşı yürürlükte olan sistem kurma normlarına göre nitelikli personel tarafından monte edilmelidirler.

Panoya herhangi bir müdahalede bulunmadan önce besleme gerilimini kesiniz.

Üretici panonun hatalı kullanımından kaynaklanan elektriksel güvenliğe ait sorumluluk kabul etmez.

Bu dokümanda tarif edilen ürünler her an için değişikliğe veya yeni özelliklere açıktır. Bu sebeple dokümandaki tarif ve değerlerin herhangi bir bağlayıcı niteliği yoktur.

### 1. GENEL ÖZELLİKLER

128x64 piksel grafik LCD ekran Fonksiyonlar ve kurulum için 10 tuş Durum bilgisi için 9 led 2 dil seçeneği İletişim arayüzü RS485, Modbus RTU Gelişmiş programlanabilir I/O fonksiyonları Programlanabilir 5 dijital giriş Programlanabilir 8 röle çıkışı VAC üç fazlı voltaj göstergesi AAC üç fazlı akım göstergesi Kilitli rotor koruması Faz eksik & faz yönü ters göstergesi Manual başlatma & durdurma butonları Emergency başlatma & durdurma butonları Uzaktan baslatma & durdurma Otomatik ve manual test Basınç transmitteri için analog girişler Sesli alarm Ortam sıcaklığı izlenmesi ve kontrolü Uzaktan izleme için alarm kontakları Parametre yedekleme & geri yükleme Şifre ile parametre koruma. Olay kaydedici

### 2. ÇALIŞMA MODLARI

#### a. Otomatik Çalıştırma & Otomatik Durdurma

Pano üzerindeki anahtar "AUTOMATIC" konumda olmalıdır.

02.09 Otomatik stop parametresi "DEVREDE' olarak ayarlanmalıdır.

Bu çalışma modunda otomatik başlatıcı seçimine göre seçilen basınç girişinin durumu izlenir, basınç olmadığında motor çalıştırılır.

Akım girişlerinden ölçülen değerler ile motorun çalışıp çalışmadığı izlenir. Eğer motor çalışmazsa "Motor Başlatma Hatası" uyarısı verir. "Siren" ve Genel Arıza" çıkışları aktif edilir.

Motor çalışmaya başladıktan sonra "basınç girişinin durumu izlenmeye devam edilir. Eğer hat basıncı tamamlandıysa motoru durdurur. Motorun çalıştırma gecikmesi ve durdurma geciktirmesi süreleri ayarlanabilmektedir.

#### b. Otomatik Çalıştırma & Elle Durdurma

Pano üzerindeki anahtar "AUTOMATIC" konumda olmalıdır.

02.09 Otomatik stop parametresi "DEVRE DIŞI' olarak ayarlanmalıdır.

Bu çalışma modunda otomatik başlatıcı seçimine göre seçilen basınç girişinin durumu izlenir, basınç olmadığında motor çalıştırılır.

Akım girişlerinden ölçülen değerler ile motorun çalışıp çalışmadığı izlenir. Eğer motor çalışmazsa "Motor Başlatma Hatası" uyarısı verir. "Siren" ve Genel Arıza" çıkışları aktif edilir.

Motor çalışmaya başladıktan sonra "basınç girişinin durumu izlenmeye devam edilir. Hat basıncı tamamlandığında motor durmaz ancak ön panelde bulunan STOP ledi yanar ve STOP butonu aktif olur. Operatör STOP butonuna basarak motoru durdurur.

Motorun çalıştırma gecikmesi süresi ayarlanabilmektedir.

#### c. Elle Çalıştırma & Elle Durdurma

Pano üzerindeki anahtar "MANUAL" konumda olmalıdır.

Bu modda basınç girişleri izlenmez.

Cihaz "Otomatik Mod Kilitli" uyarısı verir. "Siren" ve Genel Arıza" çıkışlarını aktif eder.

FPC paneli üzerindeki "MANUAL START" ve "MANUAL STOP" tuşları ile motor çalıştırılır ve durdurulur.

!! Dikkat !! Yangınla mücadele işletimi gereği pano bu modda bırakılmamalıdır.

#### d. Emergency

Pompa, pano üzerindeki "EMERGENCYSTART" butonu ile çalıştırılır ve durdurulur Otomatik manual seçim anahtarının konumuna bakılmaz. FPC panelinin herhangi bir sebep ile kullanılamaz hale geldiği durumlarda acil müdahale içindir. Motor ve tesisat ile ilgili hiçbir durum izlenemez.

### 3. TEST PROSEDÜRÜ

Periyodik test sadece Otomatik Çalıştırma & Otomatik Durdurma modu aktifken kullanılabilir.

Periyodik test prosedürü, basınç kaybı ile otomatik başlatma girişiminin simülasyonunu içerir.

Ayarlanan test günü ve saatinde bir selenoid vana tetiklenir. Test düzeneği içerisindeki basınç düşer ve pompa çalıştırılır.

Hat basıncı düşmez veya pompa çalıştırılamazsa "Test Başarısız" uyarısı verir. "Siren" ve Genel Arıza" çıkışları aktif edilir. Periyodik test 02.10 parametresi ile devre dışı bırakılabilir.

r enyourk test oz. To parametresi ne devre dişi birakılabılır.

Pano üzerindeki anahtar "AUTOMATIC" konumdayken "TEST" butonuna basarak test prosedürünü işletebilirsiniz.

# 4. PANO ÖN GÖRÜNÜŞÜ 4.a Tuş takımı

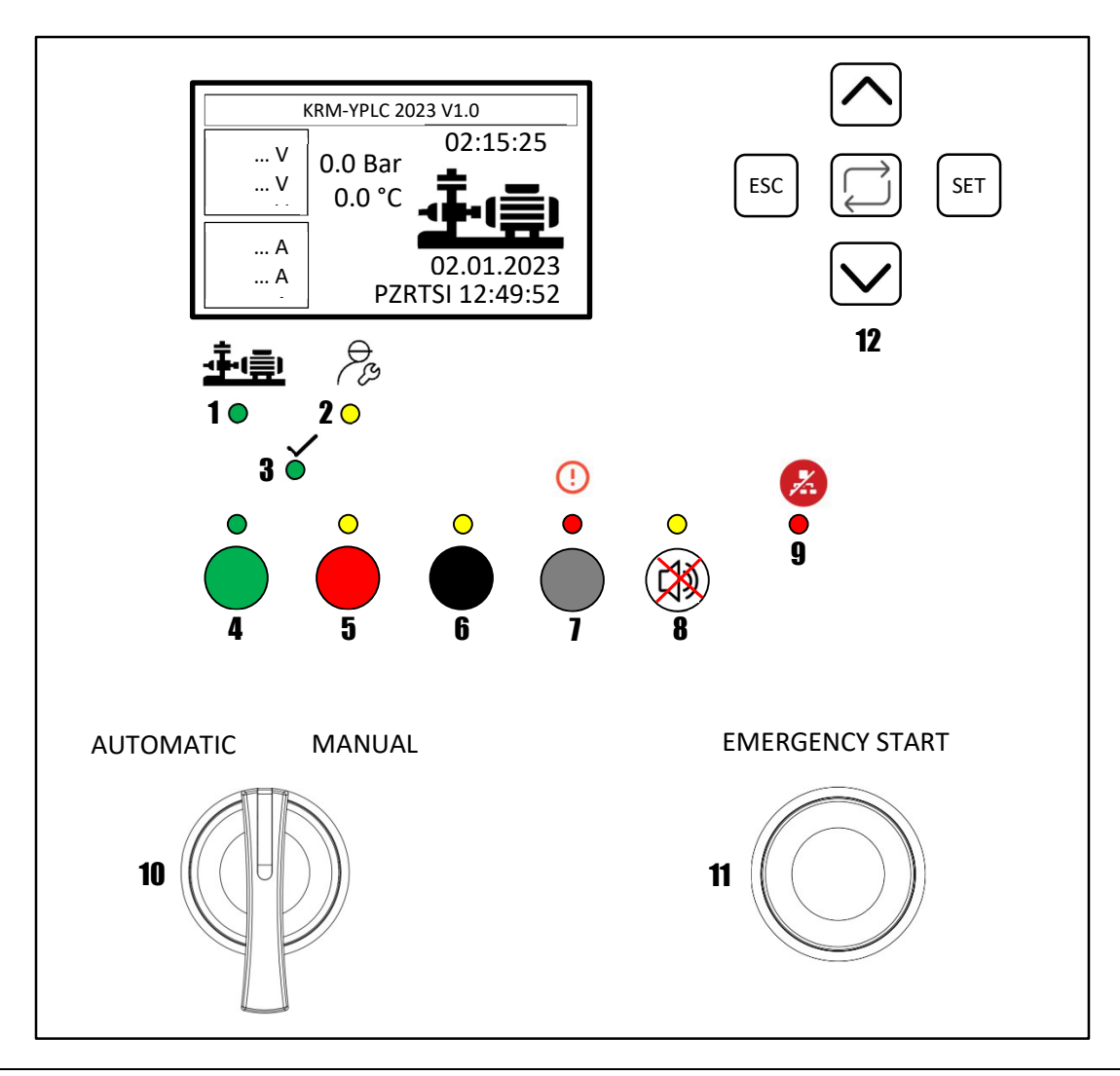

| TUŞ TAKIMI VE FONKSİYONLARI |                                 |                                                                                                    |  |  |  |
|-----------------------------|---------------------------------|----------------------------------------------------------------------------------------------------|--|--|--|
| NO                          | AÇIKLAMA                        | FONKSİYON                                                                                                    |  |  |  |
| 1                           | POMPA ÇALIŞIYOR LAMBASI         | Pompa devredeyse lamba sürekli yanar.                                                                                                    |  |  |  |
| 2                           | BAKIM TALEBİ LAMBASI            | Pompa bakım zamanı geldiğinde lamba yanar.                                                                                                    |  |  |  |
| 3                           | DURUM LAMBASI                   | Lamba sürekli yanıyorsa sistemde arıza yok ve çalışmaya hazırdır.<br>Lamba flaş yapıyorsa sistem basıncı düşüktür.                                                         |  |  |  |
| 4                           | MANUAL START BUTONU             | Pompayı manual konumda çalıştırma butonu. Buton aktifse lamba yanar.                                                                                                    |  |  |  |
| 5                           | MANUAL START BUTONU             | Pompayı manual konumda durdurma butonu. Buton aktifse lamba yanar.                                                                                                    |  |  |  |
| 6                           | TEST BUTONU                     | Test simülasyonunu çalıştırır. Buton aktifse lamba yanar.                                                                                                    |  |  |  |
| 7                           | RESET BUTONU                    | Butona basıldığında geçmiş arızlar resetlenir. Devam eden arızalar görüntülenmeye devam edecektir. Buton aktifse lamba yanar.                                              |  |  |  |
| 8                           | BUZZER SUSTURMA BUTONU          | Butona basıldığında buzzer sesi kesilir. Buton aktifse lamba yanar.<br><b>!!RESET ve BUZZER SUSTURMA butonlarına birlikte basıldığında LED testi</b><br>gerçekleştirilir!! |  |  |  |
| 9                           | HABERLEŞME HATASI LAMBASI       | Haberleşme hatasında lamba yanar.                                                                                                    |  |  |  |
| 10                          | MOD SEÇİM ANAHTARI              | Otomatik ve Manual çalıştırma modları arasından seçim yapar.                                                                                                    |  |  |  |
| 11                          | EMERGENCY START BUTONU          | Pompayı her durumda çalıştırır ve durdurur.                                                                                                    |  |  |  |
| 12                          | AYARLAR VE NAVİGASYON BUTONLARI | Ayarlara girmek, değiştirmek ve ayarlar içerisinde gezinmek için kullanılan tuşlar.                                                                                        |  |  |  |

# İzleme Ekranı

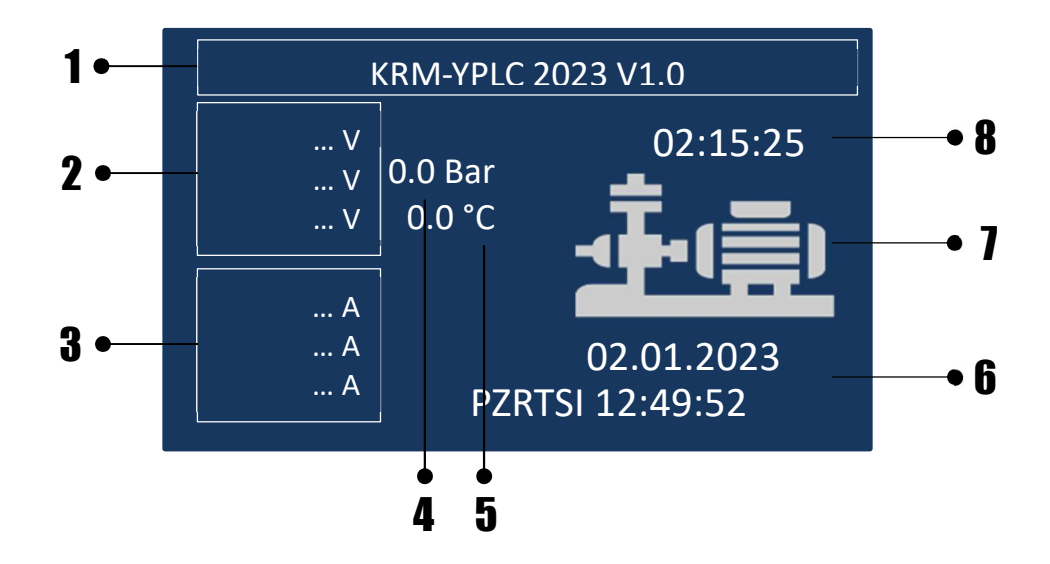

| LCD EKRAN | LCD EKRAN            |                                                                                                 |  |  |  |
|-----------|----------------------|-------------------------------------------------------------------------------------------------|--|--|--|
| NO        | AÇIKLAMA             | FONKSIYON                                                                                       |  |  |  |
| 1         | DURUM SATIRI         | Aktif çalışma, arıza ve olaylar bu satırda izlenebilir.                                         |  |  |  |
| 2         | GERİLİM EKRANI       | Güncel hat gerilimleri                                                                          |  |  |  |
| 3         | AKIM EKRANI          | Pompa çalışırken güncel akım değerleri izlenir.                                                 |  |  |  |
| 4         | HAT BASINCI          | Basınç transmitteri kullandığınızda hattın basıncını izleyebilirsiniz.                          |  |  |  |
| 5         | ORTAM SICAKLIĞI      | Eğer bir sıcaklık sensörü bağladıysanız ortam sıcaklığını izleyebilir ve kontrol edebilirsiniz. |  |  |  |
| 6         | TARİH & SAAT         | Güncel tarih ve saat                                                                            |  |  |  |
| 7         | POMPA ANİMASYONU     | Pompa çalışıyorsa motor döner                                                                   |  |  |  |
| 8         | POMPA ÇALIŞMA SÜRESİ | Pompanın toplam çalışma süresi buradan görülebilir.                                             |  |  |  |

# Aktif Arızalar Ekranı

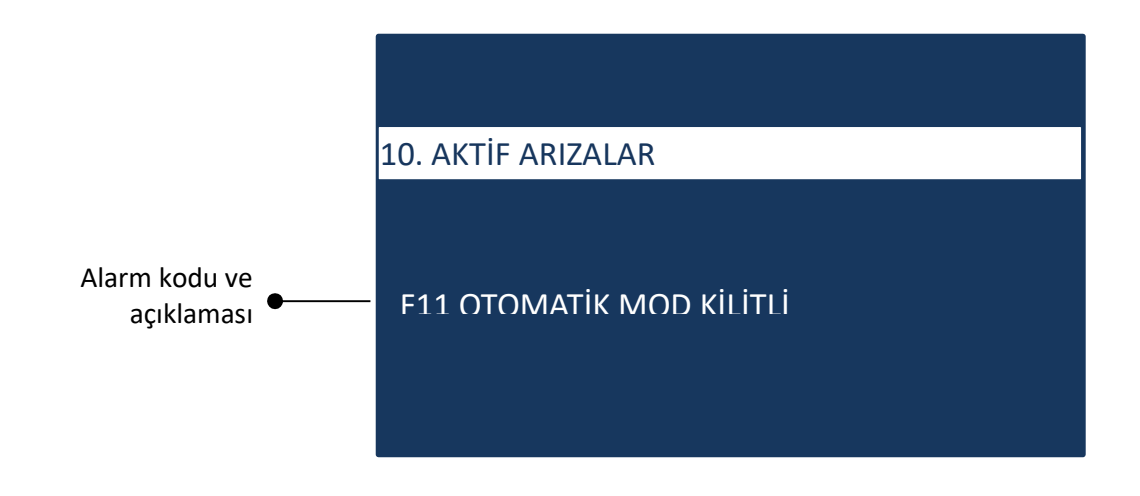

#### Geçmiş Arızalar Ekranı

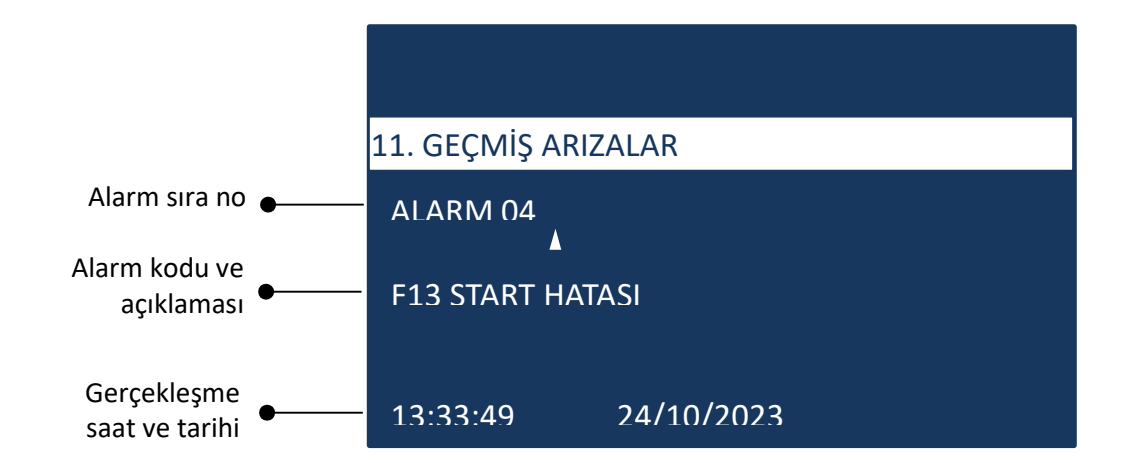

#### **Olay Kayıt Ekranı**

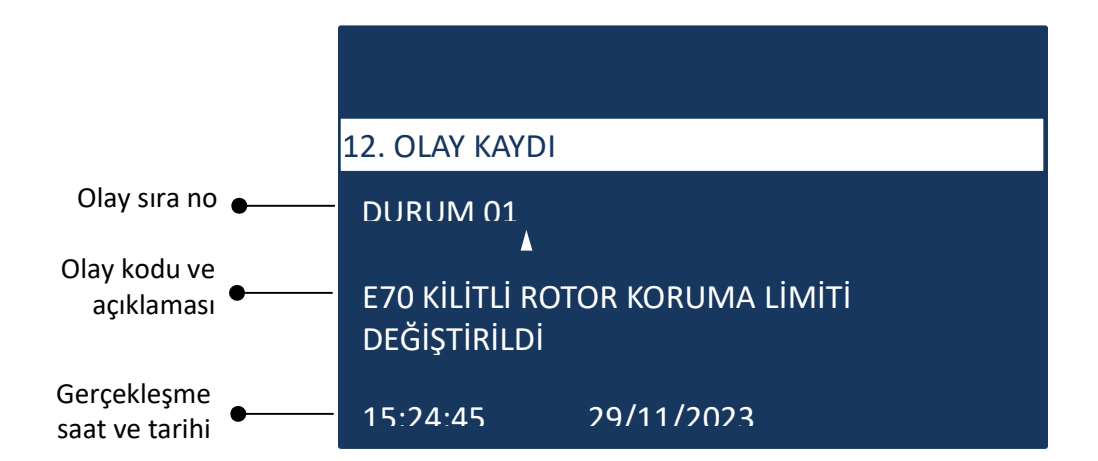

# 5. PARAMETRE LİSTESİ

| 01 GÖSTERİM AYARLARI                                      |             | AÇIKLAMA | ERİŞİM<br>SEVİYESİ | ARALIK              | DEFAULT |
|-----------------------------------------------------------|-------------|----------|--------------------|---------------------|---------|
| 01.01                                                     | DİL         | -        | 1                  | TÜRKÇE<br>İNGİLİZCE | TÜRKÇE  |
| 01.02                                                     | SAAT AYARI  | -        | 1                  |                     |         |
| 01.03                                                     | TARİH AYARI | -        | 1                  |                     |         |
| 01.01 – Cihazı hangi dilden kullanmak istediğinizi seçin. |             |          |                    |                     |         |

01.02 – Cihazınızda gerçek zaman saati bulunmaktadır. Güncel saati ayarlayın

01.03 – Güncel tarihi ayarlayın

| 02 GENEL A | AYARLAR                                       | AÇIKLAMA                                                                | ERİŞİM<br>SEVİYESİ | ARALIK                                                                  | DEFAULT   |
|------------|-----------------------------------------------|-------------------------------------------------------------------------|--------------------|-------------------------------------------------------------------------|-----------|
| 02.01      | NOMİNAL GERİLİM (V)                           | - Şebeke gerilimi                                                       | 1                  | 100450                                                                  | 380       |
| 02.02      | AKIM TRAFOSU                                  | -                                                                       | 3                  | CT50<br>CT150<br>CT300                                                  | CT50      |
| 02.03      | NOMİNAL AKIM (A)                              | - Motor etiket akımı                                                    | 1                  | CT AYARINA BAĞLI<br>01000A                                              | 0         |
| 02.04      | OTOMATIK BAŞLATICI SEÇİMİ                     | <ul> <li>DI: Basınç şalteri</li> <li>AI: Basınç transmitteri</li> </ul> | 2                  | DI<br>Al                                                                | DI        |
| 02.05      | AI START SEVİYESİ (BAR)                       | - Pompanın devreye girme basıncı                                        | 1                  | 1,050,0                                                                 | 4.0       |
| 02.06      | AI STOP SEVİYESİ (BAR)                        | <ul> <li>Pompanın devreden çıkma<br/>basıncı</li> </ul>                 | 1                  | 1,050,0                                                                 | 5.0       |
| 02.07      | OTOMATİK START GECİKMESİ (Sn.)                | -                                                                       | 1                  | 0,199,9                                                                 | 2         |
| 02.08      | OTOMATİK STOP GECİKMESİ (Sn.)                 | -                                                                       | 1                  | 1999                                                                    | 300       |
| 02.09      | ΟΤΟΜΑΤΙΚ STOP                                 | -                                                                       | 1                  | DEVREDE<br>DEVRE DIŞI                                                   | DEVREDE   |
| 02.10      | ОТОМАТІК ТЕЅТ                                 | <ul> <li>Sadece otomatik stop aktifken<br/>kullanılabilir.</li> </ul>   | 1                  | DEVREDE<br>DEVRE DIŞI                                                   | DEVREDE   |
| 02.11      | OTOMATİK TEST GÜNÜ                            | -                                                                       | 1                  | PAZARTESİ<br>SALI<br>ÇARŞAMBA<br>PERŞEMBE<br>CUMA<br>CUMARTESİ<br>PAZAR | PAZARTESİ |
| 02.12      | ΟΤΟΜΑΤΙΚ ΤΕՏΤ SAATI                           | -                                                                       | 1                  | 00:00 – 23:59                                                           | 13:00     |
| 02.13      | OTOMATİK TEST SÜRESİ (Sn.)                    | - Selenoid çıkışı çekme süresi                                          | 1                  | 1999                                                                    | 3 sn.     |
| 02.14      | ORTAM ISITICI İÇİN BAŞLATMA<br>SEVİYESİ (°C)  | -                                                                       | 1                  | -5050                                                                   | 4         |
| 02.15      | ORTAM ISITICI İÇİN HİSTERİSİZ<br>DEĞERİ (°C)  | -                                                                       | 1                  | 110                                                                     | 4         |
| 02.16      | ORTAM SOĞUTUCU İÇİN<br>BAŞLATMA SEVİYESİ (°C) | -                                                                       | 1                  | 3050                                                                    | 35        |
| 02.17      | ORTAM SOĞUTUCU İÇİN HİSTERİSİZ<br>DEĞERİ (°C) | -                                                                       | 1                  | 110                                                                     | 5         |
| 02.18      | AYARLARI HAFIZAYA KAYDET                      | -                                                                       | 2                  |                                                                         |           |
| 02.19      | AYARLARI HAFIZADAN GERİ YÜKLE                 | -                                                                       | 1                  |                                                                         |           |

02.01 – Şebeke geriliminizi buraya girin.

02.02 – Pano içinde kullandığınız akım trafosu oranının buradan seçin.

02.03 – Pompa motorunuzun etiket akımını buraya yazın.

02.04 - Hat basıncını hangi enstrüman ile izlediğiniz seçin. (Basınç Şalteri için DI, basınç transmitteri için AI seçin)

02.05 – Basınç transmitteri kullanıyorsanız pompanın hangi hat basıncında devreye gireceğini buraya yazın.

02.06 – Basınç transmitteri kullanıyorsanız pompanın hangi hat basıncında devreden çıkacağını buraya yazın.

02.07 – Uzak start komutu geldikten sonra pompanın çalışması için geçecek süreyi buraya yazın.

02.08 – Uzak stop komutu geldikten sonra pompanın durması için geçecek süreyi buraya yazın.

02.09 – Otomatik stop seçimi buradan yapılacaktır.

02.10 – Otomatik test seçimi buradan yapılacaktır.

- 02.11 Otomatik testin hangi gün yapılacağı buradan seçilecektir.
- 02.12 Otomatik testin hangi saatte başlayacağı buradan seçilecektir.
- 02.13 Test selenoidi çekme süresi buradan ayarlanır.
- 02.14 Ortam ısıtıcı kullanıyorsanız ısıtıcının devreye girmesi gereken sıcaklık seviyesini buradan ayarlayın.
- 02.15 Ortam ısıtıcı kullanıyorsanız ısıtıcının devreden çıkması için histerisiz değerini buradan ayarlayın.
- 02.16 Ortam soğutucu kullanıyorsanız soğutucunun devreye girmesi gereken sıcaklık seviyesini buradan ayarlayın.
- 02.17 Ortam soğutucu kullanıyorsanız soğutucunun devreden çıkması için histerisiz değerini buradan ayarlayın.

02.18 – Yaptığınız son ayarları hafızaya kayıt edebilirsiniz.

02.19 – Hafızaya kayıt ettiğiniz son ayarları buradan geri yükleyebilirsiniz.

| 03 ŞİFRE AYARLARI                                 |                                                       | AÇIKLAMA | ERİŞİM<br>SEVİYESİ | ARALIK   | DEFAULT |  |  |
|---------------------------------------------------|-------------------------------------------------------|----------|--------------------|----------|---------|--|--|
| 03.01                                             | KULLANICI ŞİFRESİ                                     | -        | 1                  | 00009999 | 0000    |  |  |
| 03.02                                             | SERVİS ŞİFRESİ                                        | -        | 2                  | 00009999 | 1000    |  |  |
| 03.01 – Kullan                                    | ıcı düzeyi şifreyi ayarlayabilirsiniz.                |          |                    |          |         |  |  |
| 03.02 – Servis düzeyi şifreyi ayarlayabilirsiniz. |                                                       |          |                    |          |         |  |  |
| "Erişim seviye                                    | "Erişim seviyeleri; 1:Kullanıcı, 2:Servis, 3:Fabrika" |          |                    |          |         |  |  |

| 04 DI AYAI | RLARI (DIJITAL GİRİŞLER)                | AÇIKLAMA                                  | ERİŞİM<br>SEVİYESİ  | ARALIK                                                                                                    | DEFAULT           |
|------------|-----------------------------------------|-------------------------------------------|---------------------|----------------------------------------------------------------------------------------------------|-------------------|
| 04.01      | GİRİŞ 1                                 | -                                         |                     |                                                                                                    |                   |
| 04.01.01   | GİRİŞ FONKSİYONU                        | -                                         | 2                   | 0. SEÇİLMEDİ<br>1. BASINÇ ŞALTERİ<br>2. SİRENİ SUSTUR<br>3. OTOMATİK START<br>4. MANUAL START<br>5. DEPO FLATÖRÜ<br>6. ARIZA RESET | BASINÇ ŞALTERİ    |
| 04.01.02   | ΚΟΝΤΑΚ ΤΙΡΙ                             | -                                         | 2                   | 1 (NA)<br>0 (NK)                                                                                                    | 0                 |
| 04.02      | GİRİŞ 2                                 | -                                         |                     |                                                                                                    |                   |
| 04.02.01   | GİRİŞ FONKSİYONU                        | -                                         | 2                   | 0. SEÇİLMEDİ<br>1. BASINÇ ŞALTERİ<br>2. SİRENİ SUSTUR<br>3. OTOMATİK START<br>4. MANUAL START<br>5. DEPO FLATÖRÜ<br>6. ARIZA RESET | DEPO FLATÖRÜ      |
| 04.02.02   | ΚΟΝΤΑΚ ΤΙΡΙ                             | -                                         | 2                   | 1 (NA)<br>0 (NK)                                                                                                    | 0                 |
| 04.03      | GİRİŞ 3                                 | -                                         |                     |                                                                                                    |                   |
| 04.03.01   | GİRİŞ FONKSİYONU                        | -                                         | 2                   | 0. SEÇİLMEDİ<br>1. BASINÇ ŞALTERİ<br>2. SİRENİ SUSTUR<br>3. OTOMATİK START<br>4. MANUAL START<br>5. DEPO FLATÖRÜ<br>6. ARIZA RESET | OTOMATİK<br>START |
| 04.03.02   | ΚΟΝΤΑΚ ΤΙΡΙ                             | -                                         | 2                   | 1 (NA)<br>0 (NK)                                                                                                    | 1                 |
| 04.04      | GİRİŞ 4                                 |                                           |                     |                                                                                                    |                   |
| 04.04.01   | GIRIŞ FONKSIYONU                        | -                                         | 2                   | 0. SEÇİLMEDİ<br>1. BASINÇ ŞALTERİ<br>2. SİRENİ SUSTUR<br>3. OTOMATİK START<br>4. MANUAL START<br>5. DEPO FLATÖRÜ<br>6. ARIZA RESET | ARIZA RESET       |
| 04.04.02   | ΚΟΝΤΑΚ ΤΙΡΙ                             | -                                         | 2                   | 1 (NA)<br>0 (NK)                                                                                                    | 1                 |
| 04.05      | GİRİŞ 5                                 |                                           |                     |                                                                                                    |                   |
| 04.05.01   | GİRİŞ FONKSİYONU                        | -                                         | 2                   | 0. SEÇİLMEDİ<br>1. BASINÇ ŞALTERİ<br>2. SİRENİ SUSTUR<br>3. OTOMATİK START<br>4. MANUAL START<br>5. DEPO FLATÖRÜ<br>6. ARIZA RESET | SİRENİ<br>SUSTUR  |
| 04.05.02   | ΚΟΝΤΑΚ ΤΙΡΙ                             | -                                         | 2                   | 1 (NA)<br>0 (NK)                                                                                                    | 1                 |
| 04.01.01   | 04.05.01 Dijital giriş için fonksiyon a | atamasını yapabilirsiniz. ("Dijital giriş | fonksiyonları'' tal | plosuna bakınız.)                                                                                                    |                   |

| 05 DO AYA | ARLARI (DIJITAL ÇIKIŞLAR) | AÇIKLAMA | ERİŞİM<br>SEVİYESİ | ARALIK                                                                                                    | DEFAULT                 |
|-----------|---------------------------|----------|--------------------|----------------------------------------------------------------------------------------------------|-------------------------|
| 05.01     | ÇIKIŞ 1                   | -        |                    |                                                                                                    |                         |
| 05.01.01  | ÇIKIŞ FONKSİYONU          | -        | 2                  | 0. SEÇİLMEDİ<br>1. GENEL ALARM<br>2. SİREN<br>3. OTO. MOD KİLİT<br>4. DÜŞÜK BASINÇ<br>5. START HATASI<br>6. ÇALIŞIYOR<br>7. TEST BAŞLADI<br>8. ORTAM ISITICISI<br>9. ORTAM SOĞUTUCU<br>10. KİLİTLİ ROTOR                                               | GENEL ALARM             |
| 05.01.02  | ΚΟΝΤΑΚ ΤΙΡΙ               | -        | 2                  | NA<br>NK                                                                                                    | NK                      |
| 05.02     | ÇIKIŞ 2                   | -        |                    |                                                                                                    |                         |
| 05.02.01  | ÇIKIŞ FONKSİYONU          | -        | 2                  | 0. SEÇİLMEDİ<br>1. GENEL ALARM<br>2. SİREN<br>3. OTO. MOD KİLİT<br>4. DÜŞÜK BASINÇ<br>5. START HATASI<br>6. ÇALIŞIYOR<br>7. TEST BAŞLADI<br>8. ORTAM ISITICISI<br>9. ORTAM SOĞUTUCU<br>10. KİLİTLİ ROTOR                                               | POMPA<br>ÇALIŞIYOR      |
| 05.02.02  | ΚΟΝΤΑΚ ΤΙΡΙ               | -        | 2                  | NA<br>NK                                                                                                    | NA                      |
| 05.03     | ÇIKIŞ 3                   | -        |                    |                                                                                                    |                         |
| 05.03.01  | ÇIKIŞ FONKSİYONU          | -        | 2                  | <ol> <li>SEÇILMEDI</li> <li>GENEL ALARM</li> <li>SIREN</li> <li>OTO. MOD KİLİT</li> <li>DÜŞÜK BASINÇ</li> <li>START HATASI</li> <li>ÇALIŞIYOR</li> <li>TEST BAŞLADI</li> <li>ORTAM ISITICISI</li> <li>ORTAM SOĞUTUCU</li> <li>KILİTLİ ROTOR</li> </ol> | START HATASI            |
| 05.03.02  | ΚΟΝΤΑΚ ΤΙΡΙ               | -        | 2                  | NA<br>NK                                                                                                    | NA                      |
| 05.04     | ÇIKIŞ 4                   | -        |                    |                                                                                                    |                         |
| 05.04.01  | ÇIKIŞ FONKSİYONU          | -        | 2                  | 0. SEÇİLMEDİ<br>1. GENEL ALARM<br>2. SİREN<br>3. OTO. MOD KİLİT<br>4. DÜŞÜK BASINÇ<br>5. START HATASI<br>6. ÇALIŞIYOR<br>7. TEST BAŞLADI<br>8. ORTAM ISITICISI<br>9. ORTAM SOĞUTUCU<br>10. KİLİTLİ ROTOR                                               | OTOMATİK<br>MOD KİLİTLİ |
| 05.04.02  | ΚΟΝΤΑΚ ΤΙΡΙ               | -        | 2                  | NA<br>NK                                                                                                    | NA                      |
| 05.05     | ÇIKIŞ 5                   | -        |                    |                                                                                                    |                         |
| 05.05.01  | ÇIKIŞ FONKSİYONU          | -        | 2                  | 0. SEÇİLMEDİ<br>1. GENEL ALARM<br>2. SİREN<br>3. OTO. MOD KİLİT<br>4. DÜŞÜK BASINÇ<br>5. START HATASI<br>6. ÇALIŞIYOR<br>7. TEST BAŞLADI<br>8. ORTAM ISITICISI<br>9. ORTAM SOĞUTUCU<br>10. KİLİTLİ ROTOR                                               | TEST BAŞLADI            |
| 05.05.02  | ΚΟΝΤΑΚ ΤΙΡΙ               | -        | 2                  | NA                                                                                                    | NA                      |
| 05.06     | ÇIKIŞ 6                   |          |                    |                                                                                                    |                         |
| 05.06.01  | ÇIKIŞ FONKSİYONU          | -        | 2                  | 0. SEÇİLMEDİ                                                                                                    | SİREN                   |

|              |                |   |   | 1. GENEL ALARM<br>2. SİREN<br>3. OTO. MOD KİLİT<br>4. DÜŞÜK BASINÇ<br>5. START HATASI<br>6. ÇALIŞIYOR<br>7. TEST BAŞLADI<br>8. ORTAM ISITICISI<br>9. ORTAM SOĞUTUCU<br>10. KİLİTLİ ROTOR                 |               |
|--------------|----------------|---|---|----------------------------------------------------------------------------------------------------|---------------|
| 05.06.02 КО  | ONTAK TİPİ     | - | 2 | NA<br>NK                                                                                                    | NA            |
| 05.07 ÇIH    | KIŞ 7          | - |   |                                                                                                    |               |
| 05.07.01 ÇIk | KIŞ FONKSİYONU | - | 2 | 0. SEÇİLMEDİ<br>1. GENEL ALARM<br>2. SİREN<br>3. OTO. MOD KİLİT<br>4. DÜŞÜK BASINÇ<br>5. START HATASI<br>6. ÇALIŞIYOR<br>7. TEST BAŞLADI<br>8. ORTAM ISITICISI<br>9. ORTAM SOĞUTUCU<br>10. KİLİTLİ ROTOR | BASINÇ DÜŞÜK  |
| 05.07.02 КО  | ОNTAK ТІРІ     | - | 2 | NA<br>NK                                                                                                    | NA            |
| 05.08 ÇIH    | KIŞ 8          | - |   |                                                                                                    |               |
| 05.08.01 ÇIk | KIŞ FONKSİYONU | - | 2 | 0. SEÇİLMEDİ<br>1. GENEL ALARM<br>2. SİREN<br>3. OTO. MOD KİLİT<br>4. DÜŞÜK BASINÇ<br>5. START HATASI<br>6. ÇALIŞIYOR<br>7. TEST BAŞLADI<br>8. ORTAM ISITICISI<br>9. ORTAM SOĞUTUCU<br>10. KİLİTLİ ROTOR | ORTAM ISITICI |
| 05.08.02 KO  | DNTAK TİPİ     | - | 2 | NA<br>NK                                                                                                    | NA            |

05.01.02 ... 05.08.02 İlgili dijital çıkış için kontak tipini seçebilirsiniz. NA: Çıkış normalde enerjisiz, fonksiyon aktif olduğunda enerjili. NK: Çıkış normalde enerjili, fonksiyon aktif olduğunda enerjisiz.

| 06 AI AYAR                                                                                                    | LARI (ANALOG GİRİŞLER)                  | AÇIKLAMA                                                                       | ERİŞİM<br>SEVİYESİ | ARALIK           | DEFAULT   |
|----------------------------------------------------------------------------------------------------|-----------------------------------------|--------------------------------------------------------------------------------|--------------------|------------------|-----------|
| 06.01                                                                                                    | Al1                                     | <ul> <li>Hat basıncını izlemek için basınç<br/>sensörü girişi</li> </ul>       |                    |                  |           |
| 06.01.01                                                                                                    | MINİMUM AI1                             | -                                                                              | 2                  | -10,050,0        | 0         |
| 06.01.02                                                                                                    | MAKSİMUM AI1                            | -                                                                              | 2                  | 5,050,0          | 16        |
| 06.02                                                                                                    | AI2                                     | <ul> <li>Hat basıncını izlemek için yedek<br/>basınç sensörü girişi</li> </ul> |                    |                  |           |
| 06.02.01                                                                                                    | MINİMUM AI2                             | -                                                                              | 2                  | -10,050,0        | 0         |
| 06.02.02                                                                                                    | MAKSİMUM AI2                            | -                                                                              | 2                  | 5,050,0          | 16        |
| 06.03                                                                                                    | AI3                                     | <ul> <li>Ortam ısısını izlemek için sıcaklık<br/>sensörü girişi</li> </ul>     |                    |                  |           |
| 06.03.01                                                                                                    | GIRIŞ TIPI                              | -                                                                              | 2                  | SEÇİLMEDİ<br>PTC | SEÇİLMEDİ |
| 06.01.01 06                                                                                                    | 5.02.01 – Kullandığınız sensörün alt ba | ısınç değerini girin (0-16 Bar bir sensör iç                                   | in değer 0 (sı     | fır) dır.)       |           |
| 06.01.02 06.02.02 – Kullandığınız sensörün üst basınç değerini girin (0-16 Bar bir sensör için değer 16 dır.)<br>06.03.01 – Ortam sıcaklığı için sensör tipini seçin. |                                         |                                                                                |                    |                  |           |

| 07 MODBU | S AYARLARI      | AÇIKLAMA | ERİŞİM<br>SEVİYESİ | ARALIK                                                            | DEFAULT |
|----------|-----------------|----------|--------------------|-------------------------------------------------------------------|---------|
| 07.01    | NODE ADRESİ     | -        | 1                  | 1255                                                              | 1       |
| 07.02    | HABERLEŞME HIZI | -        | 1                  | 1200<br>2400<br>4800<br>9600<br>19200<br>38400<br>57600<br>115200 | 9600    |

| 07.03                                   | VERİ FORMATI     | - | 1 | 8 NONE 1<br>8 NONE 2<br>8 EVEN 1<br>8 ODD 1 | 8 NONE 1 |  |
|-----------------------------------------|------------------|---|---|---------------------------------------------|----------|--|
| 07.04                                   | DURDURMA BİTLERİ | - | 1 | 1<br>2                                      | 1        |  |
| 07.01 – Cihazın node adresini ayarlayın |                  |   |   |                                             |          |  |

07.02 – Sistemin haberleşme hızını ayarlayın

07.03 – Veri formatını seçin 07.05 – Durdurma bitini sayısını ayarlayın

| 08 KORUN     | MA AYARLARI                                   | AÇIKLAMA                                                                                                  | ERİŞİM<br>SEVİYESİ | ARALIK  | DEFAULT |
|--------------|-----------------------------------------------|----------------------------------------------------------------------------------------------------|--------------------|---------|---------|
| 08.01        | GERİLİM ALT LİMİT (%)                         | <ul> <li>- 02.01 parametresinde girilen</li> <li>değeri dikkate alır.</li> <li>- Sadece uyarı</li> </ul>  | 2                  | %70100  | 85      |
| 08.02        | GERİLİM ÜST LİMİT (%)                         | <ul> <li>- 02.01 parametresinde girilen</li> <li>değeri dikkate alır.</li> <li>- Sadece uyarı</li> </ul>  | 2                  | %100130 | 115     |
| 08.03        | AKIM ALT LİMİT (%)                            | <ul> <li>- 02.03 parametresinde girilen</li> <li>değeri dikkate alır.</li> <li>- Sadece uyarı</li> </ul>  | 2                  | %30100  | 30      |
| 08.04        | AKIM ÜST LİMİT (%)                            | <ul> <li>- 02.03 parametresinde girilen</li> <li>değeri dikkate alır.</li> <li>- Sadece uyarı</li> </ul>  | 2                  | %130180 | 130     |
| 08.05        | GERİLİM ASİMETRİ LİMİTİ (%)                   | Sadece uyarı                                                                                              | 2                  | %540    | 20      |
| 08.06        | KİLİTLİ ROTOR KORUMASI (%)                    | <ul> <li>- 02.03 parametresinde girilen</li> <li>değeri dikkate alır.</li> <li>- Motoru durdur</li> </ul> | 2                  | %150600 | 500     |
| 08.07        | DEMERAJ SÜRESİ (Sn.)                          |                                                                                                    | 2                  | 199     | 8       |
| 08.08        | DÜŞÜK ORTAM SICAKLIĞI ALARM<br>SEVİYESİ (°C)  | 06.03.01 PTC seçilmiş olmalı                                                                              | 2                  | OFF99   | 4       |
| 08.09        | YÜKSEK ORTAM SICAKLIĞI ALARM<br>SEVİYESİ (°C) | 06.03.01 PTC seçilmiş olmalı                                                                              | 2                  | OFF99   | 40      |
| 08.01 – Düşü | ük gerilim uyarısı için limiti ayarlayabilirs | siniz. Nominal gerilimin %70 ile %100                                                                     | ü arasında         |         |         |

08.02 - Yüksek gerilim uyarısı için limiti ayarlayabilirsiniz. Nominal gerilimin %100 ile %130 ü arasında

08.03 – Düşük akım uyarısı için limiti ayarlayabilirsiniz. Nominal akımın %30 ile %100 ü arasında

08.04 – Yüksek akım uyarısı için limiti ayarlayabilirsiniz. Nominal akımın %130 ile %180 ü arasında

08.05 – Fazlar arasında gerilim asimetrisi için limiti ayarlayabilirsiniz. %5 ile %40 arasında

08.06 – Kilitli rotor koruması için limiti ayarlayabilirsiniz. Nominal akımın %150 ile %600 ü arasında.

08.07 – Motor ilk kalkış süresi boyunca uyarılar göz ardı edilir.

08.08 - Düşük ortam sıcaklığı uyarısı için limiti ayarlayabilirsiniz. (kapatılabilir)

08.09 - Yüksek ortam sıcaklığı uyarısı için limiti ayarlayabilirsiniz. (kapatılabilir)

"Motor sadece kilitli rotor limiti aşıldığında durdurulur. Diğer tüm korumalar sadece uyarı içindir."

| 09 BAKIM AYARLARI |                      | AÇIKLAMA       | ERİŞİM<br>SEVİYESİ | ARALIK                | DEFAULT |
|-------------------|----------------------|----------------|--------------------|-----------------------|---------|
| 09.01             | BAKIM UYARI          | - Sadece uyarı | 3                  | DEVREDE<br>DEVRE DIŞI | DEVREDE |
| 09.02             | BAKIM ARALIĞI (SAAT) | -              | 3                  | 19999                 | 720     |
| 09.03             | BAKIM KALAN SAAT     | -              | 3                  |                       |         |
| 09.04             | ZAMAN AYAR MENÜSÜ    | -              | 3                  |                       |         |

09.01 - "DEVRE DIŞI" seçildiyse bakım uyarısı yapılmaz

09.02 - Programlanan bakım süresi saat cinsinden ayarlanır.

09.03 – Bakım için kalan süreyi gösterir.

09.04 – Bakım süresi bu menüden resetlenir.

Bakım uyarıları pompanın çalıştırılmasını engellemez. Pompa bakımları için bir program yapılmasını sağlar.

#### DIJITAL GİRİŞ FONKSİYON TABLOSU

| -              |                                                                                                    |
|----------------|----------------------------------------------------------------------------------------------------|
| FONKSİYON      | AÇIKLAMA                                                                                                    |
| SEÇİLMEDİ      | Giriş kullanılmıyor.                                                                                          |
| BASINÇ ŞALTERİ | Motor, basınç şalterinin kontakları ile çalışmaya başlar.                                                     |
| SİRENİ SUSTUR  | Girişin aktif olması SIRENI SUSTUR tuşuna basmak ile eşdeğerdir.                                              |
| OTOMATİK START | Giriş aktif olduğunda pompa çalışmaya başlar.<br>Giriş kesildikten sonra ve hatta basınç var ise pompa durur. |

| MANUAL START | Giriş aktif olduğunda pompa çalışmaya başlar.<br>Giriş kesildikten sonra ve hatta basınç var ise sadece pano üzerindeki STOP butonuna basılarak durdurulur. |
|--------------|----------------------------------------------------------------------------------------------------|
| DEPO FLATÖRÜ | Emiş deposu su seviyesi alarmı için seviye flatörü girişi                                                                                                   |
| ARIZA RESET  | Girişin aktif olması RESET tuşuna basmak ile eşdeğerdir.                                                                                                    |

| DIJITAL ÇIKIŞ FONKSİYON TABLOSU |                                                                                   |  |
|---------------------------------|-----------------------------------------------------------------------------------|--|
| FONKSİYON                       | AÇIKLAMA                                                                          |  |
| SEÇİLMEDİ                       | Çıkış kullanılmıyor.                                                              |  |
| GENEL ALARM                     | Herhangi bir alarm aktif olduğunda çıkış etkinleştirilir.                         |  |
| SİREN                           | Sesli ikaz vermek için sirene besleme sağlar.                                     |  |
| OTO. MOD. KİLİT                 | Otomatik seçim devre dışı bırakıldığında çıkış etkinleştirilir.                   |  |
| BASINÇ DÜŞÜK                    | Hat basıncının düşük olduğunda çıkış etkinleştirilir.                             |  |
| START HATASI                    | Motoru çalıştırma girişiminden sonra motorun çalışmadığını gösterir.              |  |
| ÇALIŞIYOR                       | Motor çalışmaya başladığında çıkış etkinleştirilir.                               |  |
| TEST BAŞLADI                    | Test işlemi başladığında çıkış etkinleştirilir.                                   |  |
| ORTAM ISITICI                   | Oda ısıtıcısını kontrol eder. Ortam ısıtıcısı parametreleri tarafından yönetilir. |  |
| ORTAM SOĞUTUCU                  | Oda soğutucusunu kontrol eder. Ortam soğutucu parametreleri tarafından yönetilir. |  |
| KİLİTLİ ROTOR                   | Çıkış, kilitli rotor arızası olduğunda etkinleştirilir.                           |  |

| ARIZALAR TABLOSU |                             |                                                                           |                                                                                                    |
|------------------|-----------------------------|---------------------------------------------------------------------------|----------------------------------------------------------------------------------------------------|
| KODU             | ΤΑΝΙΜΙ                      | AÇIKLAMA                                                                  | YAPILACAKLAR                                                                                                    |
| F01              | Gerilim seviyesi düşük      | Besleme gerilimi 08.01 de ayarlanan limitin<br>altında                    | <ul> <li>Giriş gücü hattı sigortalarını kontrol edin.</li> <li>Gevşek güç kablosu bağlantısı olup<br/>olmadığını kontrol edin.</li> <li>Giriş gücü besleme dengesizliğini kontrol<br/>edin.</li> </ul> |
| F02              | Gerilim seviyesi yüksek     | Besleme gerilimi 08.02 de ayarlanan limitin<br>üstünde                    | <ul> <li>Besleme geriliminin cihaz nominal giriş</li> <li>(08.02) gerilimine uygun olduğunu kontrol<br/>edin.</li> </ul>                                                                               |
| F03              | Akım seviyesi düşük         | Motorun çektiği akım 08.03 de ayarlanan<br>limitin altında                | <ul> <li>Motor yükünü kontrol edin.</li> <li>Motor bağlantısını kontrol edin.</li> <li>Parametre grubu 02.03 nominal akım<br/>değerinin doğru girildiğine emin olun.</li> </ul>                        |
| F04              | Akım seviyesi yüksek        | Motorun çektiği akım 08.04 de ayarlanan<br>limitin üstünde                | <ul> <li>Motor yükünü kontrol edin.</li> <li>Motor bağlantısını kontrol edin.</li> <li>Parametre grubu 02.03 nominal akım<br/>değerinin doğru girildiğine emin olun.</li> </ul>                        |
| F05              | Faz sırası yanlış           | Besleme fazlarının sırası doğru değil                                     | - Besleme fazlarından sırasını değiştirin.                                                                                                    |
| F06              | Faz eksik                   | Şebeke gerilimleri arası asimetrisi 08.05 de<br>ayarlanan limitin üstünde | <ul> <li>Giriş gücü hattı sigortalarını kontrol edin.</li> <li>Gevşek güç kablosu bağlantısı olup<br/>olmadığını kontrol edin.</li> <li>Giriş gücü besleme dengesizliğini kontrol<br/>edin.</li> </ul> |
| F07              | Kilitli rotor               | Motor akımı 08.06 da ayarlanan limitin<br>üzerinde                        | -                                                                                                    |
| F08              | Su yok                      | Depoda su yok                                                             | <ul> <li>Su deposunda su olduğuna emin olun.</li> <li>Depo flatörü bağlantılarını kontrol edin.</li> </ul>                                                                                             |
| F09              | Ortam sıcaklığı düşük       | Ortam sıcaklığı 08.08de ayarlanan limitin altında                         |                                                                                                    |
| F10              | Ortam sıcaklığı yüksek      | Ortam sıcaklığı 09.09 de ayarlanan limitin<br>üstünde                     |                                                                                                    |
| F11              | Sistem otomatik modda değil | Otomatik/manual seçim anahtarı manual konumda bırakılmış.                 | - Yangınla mücadele için anahtar her zaman<br>otomatik konumda bırakılmalıdır.                                                                                                    |

| F12 | Analog sinyal kayıp   | Basınç transmitteri bağlı değil veya<br>bağlantısı hatalı | - Basınç transmitteri kablolarını kontrol edin.                                                                                                    |
|-----|-----------------------|-----------------------------------------------------------|----------------------------------------------------------------------------------------------------|
| F13 | Motor başlatma hatası | Start komutu geldi ancak motor çalışmıyor                 | <ul> <li>Motor yükünü kontrol edin.</li> <li>Motor bağlantısını kontrol edin.</li> <li>Parametre grubu 02.03 nominal akım<br/>değerinin doğru girildiğine emin olun.</li> </ul> |
| F14 | Bakım Talebi          | Pompa bakım zamanı geldi.                                 | - Pompa üreticiniz ile iletişime geçin.                                                                                                    |
| F15 | Test başarısız        | Test girişimi başarısız oldu                              | - Test selenoidinizi ve test düzeneğinizi<br>kontrol edin.                                                                                                    |

| OLAYLAR TABLOSU |              |                                            |
|-----------------|--------------|--------------------------------------------|
| KODU            | ADI          | AÇIKLAMA                                   |
| E01             | BASINC DUSTU | Basınç düştü                               |
| E02             | POMPACALISTI | Pompa çalıştı                              |
| E03             | POMPA DURDU  | Pompa durdu                                |
| E04             | TEST BASLADI | Test başladı                               |
| E05             | TEST BITTI   | Test bitti                                 |
| E06             |              | <boş></boş>                                |
| E07             | VOLTAJDEGIS. | Gerilim değeri değiştirildi                |
| E08             | CT. DEGISTI  | Akım trafosu oranı değiştirildi            |
| E09             | AMPERDEGISTI | Akım değeri değiştirildi                   |
| E10             | OTO.BAS.DEG. | Otomatik başlatıcı ayarı değiştirildi      |
| E11             | MIN.BAS.DEG. | Al start seviyesi değiştirildi             |
| E12             | MAKSBAS.DEG. | Al stop seviyesi değiştirildi.             |
| E13             | STRTGECDEGIS | Otomatik start gecikme süresi değiştirildi |
| E14             | STOPGECDEGIS | Otomatik stop gecikme süresi değiştirildi  |
| E15             | OTO.STOP.DEG | Otomatik stop ayarı değiştirildi.          |
| E16             | TEST DEGISTI | Otomatik test ayarı değiştirildi.          |
| E17             | TESTGUNUDEGI | Otomatik test günü değiştirildi            |
| E18             | TESTSAATDEGI | Otomatik test saati değiştirildi.          |
| E19             | TESTSUREDEGI | Otomatik test süresi değiştirildi.         |
| E20             | HAFIZAKAYIT  | Ayarlar hafizaya kayıt edildi              |
| E21             | GERI YUKLEN. | Ayarlar hafızadan geri yüklendi            |
| E22             | SIFRE1 DEGIS | Kullanıcı şifresi değiştirildi             |
| E23             | SIFRE2 DEGIS | Servis şifresi değiştirildi.               |
| E24             | SIFRE1GIRILD | Kullanıcı şifresi girildi                  |
| E25             | SIFRE2GIRILD | Servis şifresi girildi                     |
| E26             | SIFRE3GIRILD | Fabrika şifresi girildi.                   |
| E27             | SIFRE4GIRILD | Master şifre girildi.                      |
| E28             | DI1FONK.DEG. | DI1 fonksiyonu değiştirildi                |
| E29             | DI1 KON.DEG. | DI1 kontak tipi değiştirildi               |
| E30             | DI2FONK.DEG. | DI2 fonksiyonu değiştirildi                |
| E31             | DI2 KON.DEG. | DI2 kontak tipi değiştirildi               |
| E32             | DI3FONK.DEG. | DI3 fonksiyonu değiştirildi                |

| E33 | DI3 KON.DEG. | DI3 kontak tipi değiştirildi                       |
|-----|--------------|----------------------------------------------------|
| E34 | DI4FONK.DEG. | DI4 fonksiyonu değiştirildi                        |
| E35 | I4 KON.DEG.  | DI4 kontak tipi değiştirildi                       |
| E36 | DI5FONK.DEG. | DI5 fonksiyonu değiştirildi                        |
| E37 | DI5 KON.DEG. | DI5 kontak tipi değiştirildi                       |
| E38 |              | <boş></boş>                                        |
| E39 |              | <boş></boş>                                        |
| E40 | DO1FONK.DEG. | DO1 fonksiyonu değiştirildi                        |
| E41 | DO1 KON.DEG. | DO1 kontak tipi değiştirildi                       |
| E42 | DO2FONK.DEG. | DO2 fonksiyonu değiştirildi                        |
| E43 | DO2 KON.DEG. | DO2 kontak tipi değiştirildi                       |
| E44 | DO3FONK.DEG. | DO3 fonksiyonu değiştirildi                        |
| E45 | DO3 KON.DEG. | DO3 kontak tipi değiştirildi                       |
| E46 | DO4FONK.DEG. | DO4 fonksiyonu değiştirildi                        |
| E47 | DO4 KON.DEG. | DO4 kontak tipi değiştirildi                       |
| E48 | DO5FONK.DEG. | DO5 fonksiyonu değiştirildi                        |
| E49 | DO5 KON.DEG. | DO5 kontak tipi değiştirildi                       |
| E50 | DO6FONK.DEG. | DO6 fonksiyonu değiştirildi                        |
| E51 | DO6 KON.DEG. | DO6 kontak tipi değiştirildi                       |
| E52 | DO7FONK.DEG. | DO7 fonksiyonu değiştirildi                        |
| E53 | DO7 KON.DEG. | DO7 kontak tipi değiştirildi                       |
| E54 | DO8FONK.DEG. | DO8 fonksiyonu değiştirildi                        |
| E55 | DO8 KON.DEG. | DO8 kontak tipi değiştirildi                       |
| E56 | AI1 MIN.DEG. | Al1 minimum değeri değiştirildi                    |
| E57 | AI1 MAKSDEG. | Al1 maksimum değeri değiştirildi                   |
| E58 | AI2 MIN.DEG. | Al2 minimum değeri değiştirildi                    |
| E59 | AI2 MAKSDEG. | Al2 maksimum değeri değiştirildi                   |
| E60 | AI3 TIP DEG. | Al3 giriş tipi değiştirildi                        |
| E61 | NODEADR.DEG. | Node adresi değiştirildi                           |
| E62 | HAB.HIZ.DEG. | Haberleşme hızı değiştirildi                       |
| E63 | VER.FOR.DEG. | Veri formatı değiştirildi                          |
| E64 | STP.BIT.DEG. | Durdurma biti seçimi değiştirildi                  |
| E65 | DUS.GER.DEG. | Düşük gerilim limiti değiştirildi                  |
| E66 | YUK.GER.DEG. | Yüksek gerilim limiti değiştirildi                 |
| E67 | DUS.AKI.DEG. | Düşük akım limiti değiştirildi                     |
| E68 | YUK.AKI.DEG. | Yüksek akım limiti değiştirildi                    |
| E69 | GER.ASI.DEG. | Gerilim asimetri limiti değiştirildi               |
| E70 | KLT.ROT.DEG. | Kilitli rotor koruma limiti değiştirildi           |
| E71 | DEM.SUR.DEG. | Demeraj süresi değiştirildi                        |
| E72 | DUS.ORT.DEG. | Düşük ortam sıcaklığı alarm seviyesi değiştirildi  |
| E73 | YUK.ORT.DEG. | Yüksek ortam sıcaklığı alarm seviyesi değiştirildi |

| E74 | BAK.UYR.DEG. | Bakım uyarısı ayarı değiştirildi  |
|-----|--------------|-----------------------------------|
| E75 | BAK.SUR.DEG. | Bakım aralık saati değiştirildi   |
| E76 | BAK.DEG.DEG. | Bakım saat değişkeni değiştirildi |
| E77 | BAK.SAA.SIF. | Bakım saati sıfırlandı            |
| E78 | SAATAYARDEGI | Saat ayarı değiştirildi           |
| E79 | TAR.AYARDEGI | Tarih ayarı değiştirildi          |

| SİREN TABLOSU |                             | SİREN   |      |
|---------------|-----------------------------|---------|------|
| KODU          | ТАЛІМІ                      | SÜREKLİ | KISA |
| F01           | Gerilim seviyesi düşük      | V       | -    |
| F02           | Gerilim seviyesi yüksek     | V       | -    |
| F03           | Akım seviyesi düşük         | V       | -    |
| F04           | Akım seviyesi yüksek        | V       | -    |
| F05           | Faz sırası yanlış           | V       | -    |
| F06           | Gerilim asimetrisi yüksek   | V       | -    |
| F07           | Kilitli rotor               | V       | -    |
| F08           | Su yok                      | V       | -    |
| F09           | Ortam sıcaklığı düşük       | V       | -    |
| F10           | Ortam sıcaklığı yüksek      | V       | -    |
| F11           | Sistem otomatik modda değil | V       | -    |
| F12           | Analog sinyal kayıp         | V       | -    |
| F13           | Motor başlatma hatası       | V       | -    |
| F14           | Bakım zamanı doldu          | ٧       | -    |
| F15           | Test başarısız              | V       | -    |
| E02           | Pompa çalıştı               | -       | ٧    |
| E04           | Test başladı                | -       | ٧    |

# MENÜ DİLİNİN AYARLANMASI

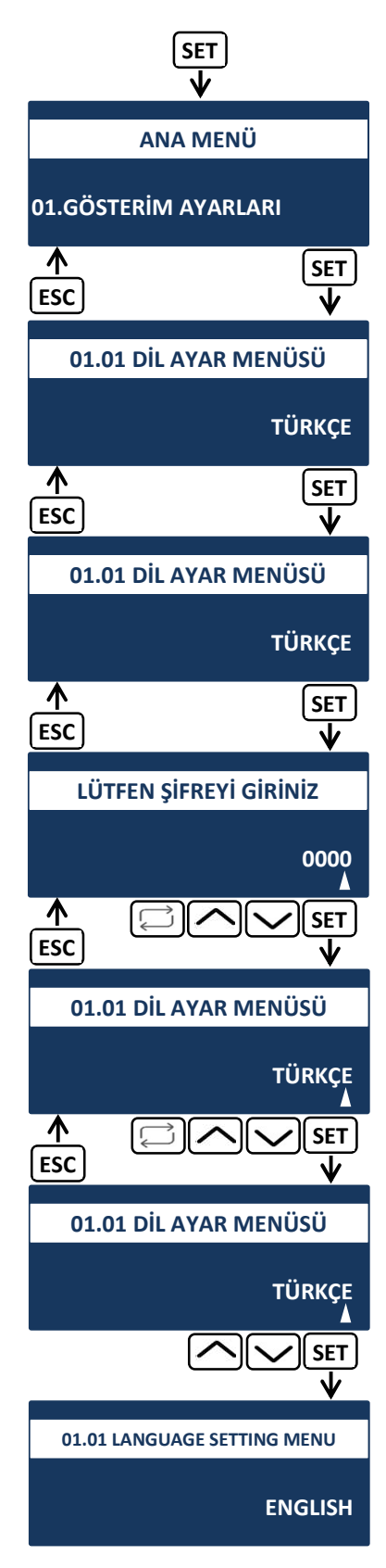

#### MOTOR ETİKET AKIMININ AYARLANMASI

(motorunuzun etiket akımını girin)

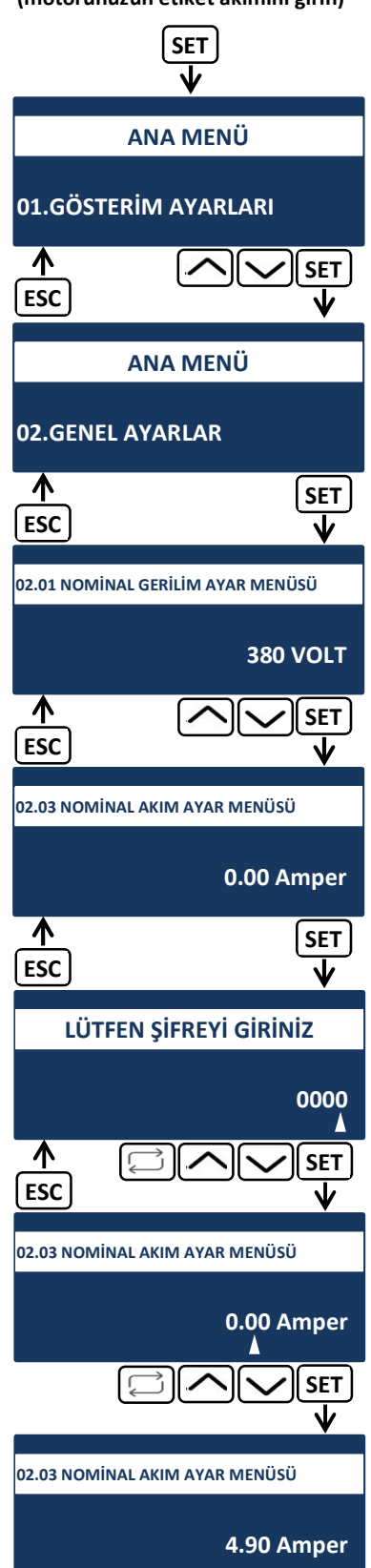

# DİJİTAL GİRİŞ FONKSİYONUNUN AYARLANMASI

# DİJİTAL GİRİŞ KONTAK TİPİNİN AYARLANMASI

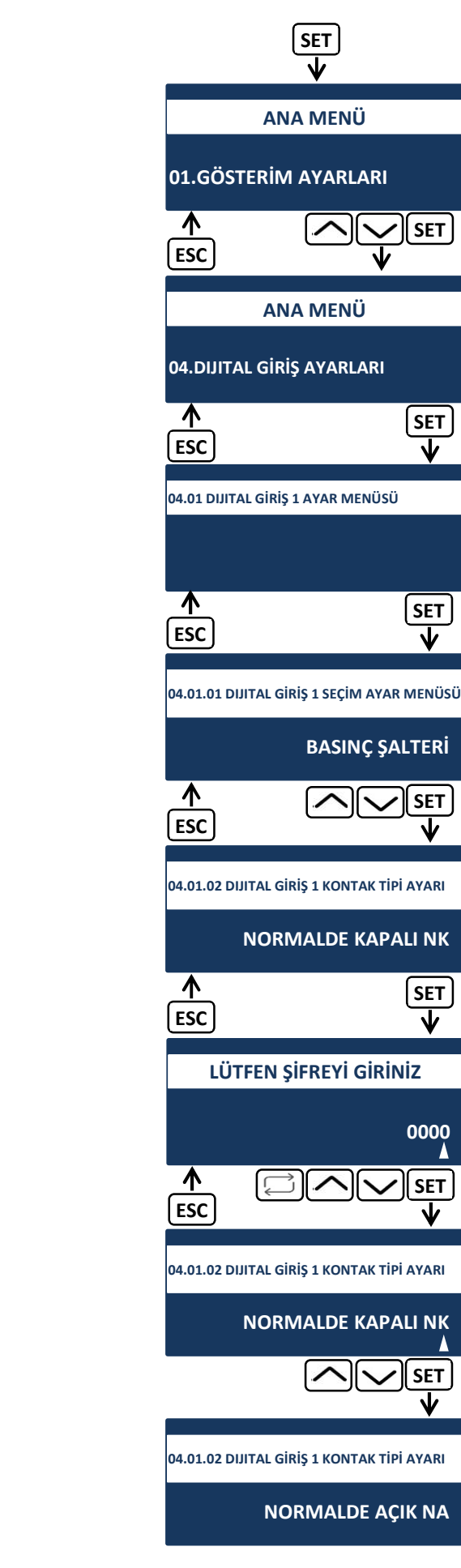

| SET<br>V                                   |
|--------------------------------------------|
| ANA MENÜ                                   |
| 01.GÖSTERİM AYARLARI                       |
| ▲ SET<br>ESC ↓                             |
| ANA MENÜ                                   |
| 04.DIJITAL GİRİŞ AYARLARI                  |
| ♦ SET<br>ESC ¥                             |
| 04.01 DIJITAL GİRİŞ 1 AYAR MENÜSÜ          |
|                                            |
| ↑ SET<br>ESC V                             |
| 04.01.01 DIJITAL GİRİŞ 1 SEÇİM AYAR MENÜSÜ |
| BASINÇ ŞALTERİ                             |
| ♦ SET<br>ESC ¥                             |
| LÜTFEN ŞİFREYİ GİRİNİZ                     |
| 0000                                       |
|                                            |
| 04.01.01 DIJITAL GİRİŞ 1 SEÇİM AYAR MENÜSÜ |
| BASINÇ ŞALTERİ                             |
|                                            |
| 04.01.01 DIJITAL GİRİŞ 1 SEÇİM AYAR MENÜSÜ |
| DEPO FLATÖRÜ                               |

KILITLI ROTOR KORUMA LIMITININ AYARLANMASI

| SET<br>V                    |                         |
|-----------------------------|-------------------------|
| ANA MEN                     | ΙÜ                      |
| 01.GÖSTERİM AYAR            | LARI                    |
| ▲ ▲                         | <mark>∕ SET</mark><br>↓ |
| ANA MEN                     | Ü                       |
| 08.KORUMA AYARLAR           | 1                       |
| <b>↑</b><br>ESC             | SET<br>↓                |
| 08.01 GERİLİM ALT LİMİT AYA | ARI                     |
|                             | 90 %                    |
| ▲ ▲                         | SET<br>V                |
| 08.06 KİLİTLİ ROTOR KORUM   | A LİMİT AYARI           |
|                             | 500 %                   |
| <b>↑</b><br>ESC             | SET<br>↓                |
| LÜTFEN ŞİFREYİ              | GIRINIZ                 |
|                             | 0000                    |
|                             | SET<br>V                |
| 08.06 KİLİTLİ ROTOR KORUM   | A LİMİT AYARI           |
|                             | 600 %                   |
| $\frown$                    | SET<br>V                |
| 08.06 KİLİTLİ ROTOR KORUM.  | A LİMİT AYARI           |
|                             | 600 %                   |

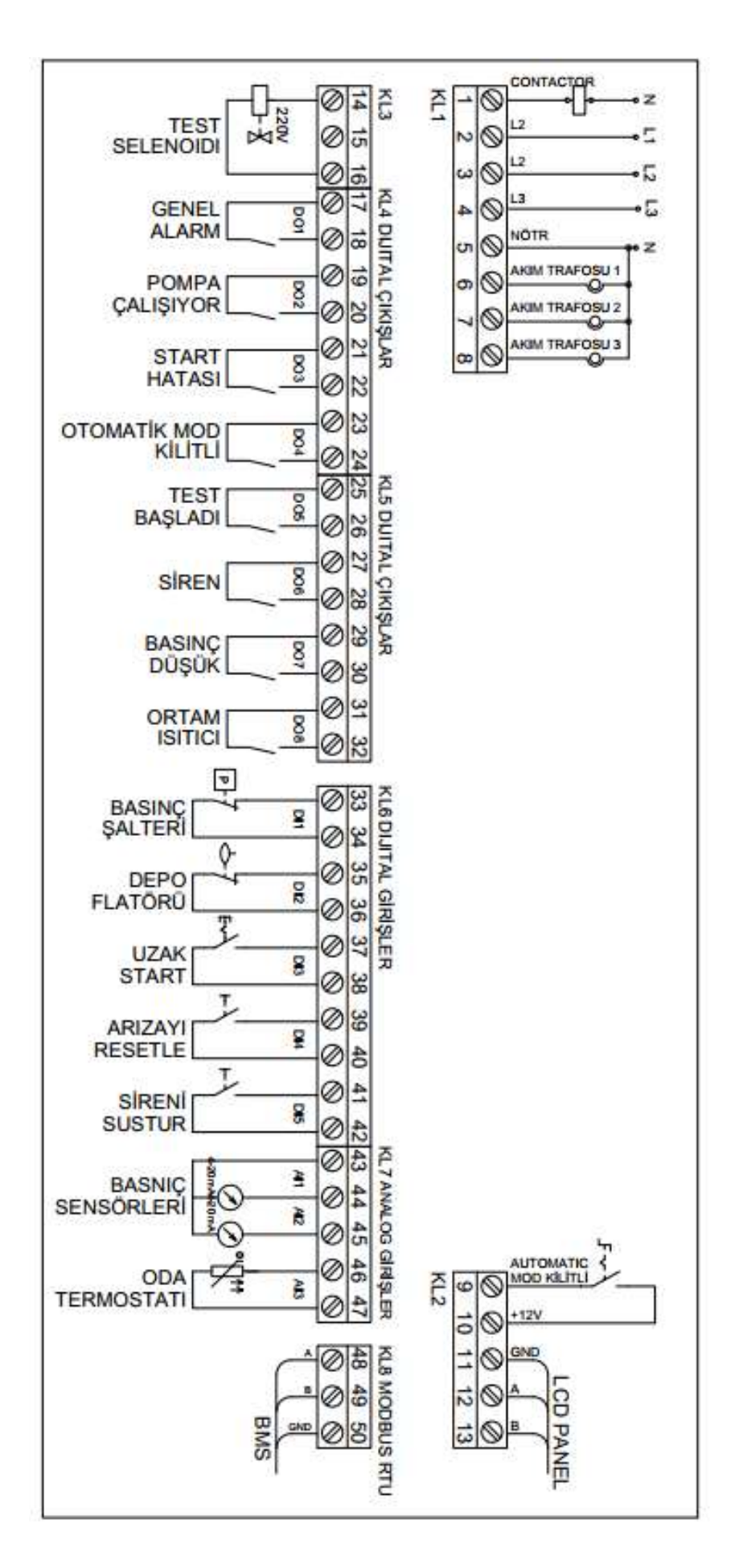

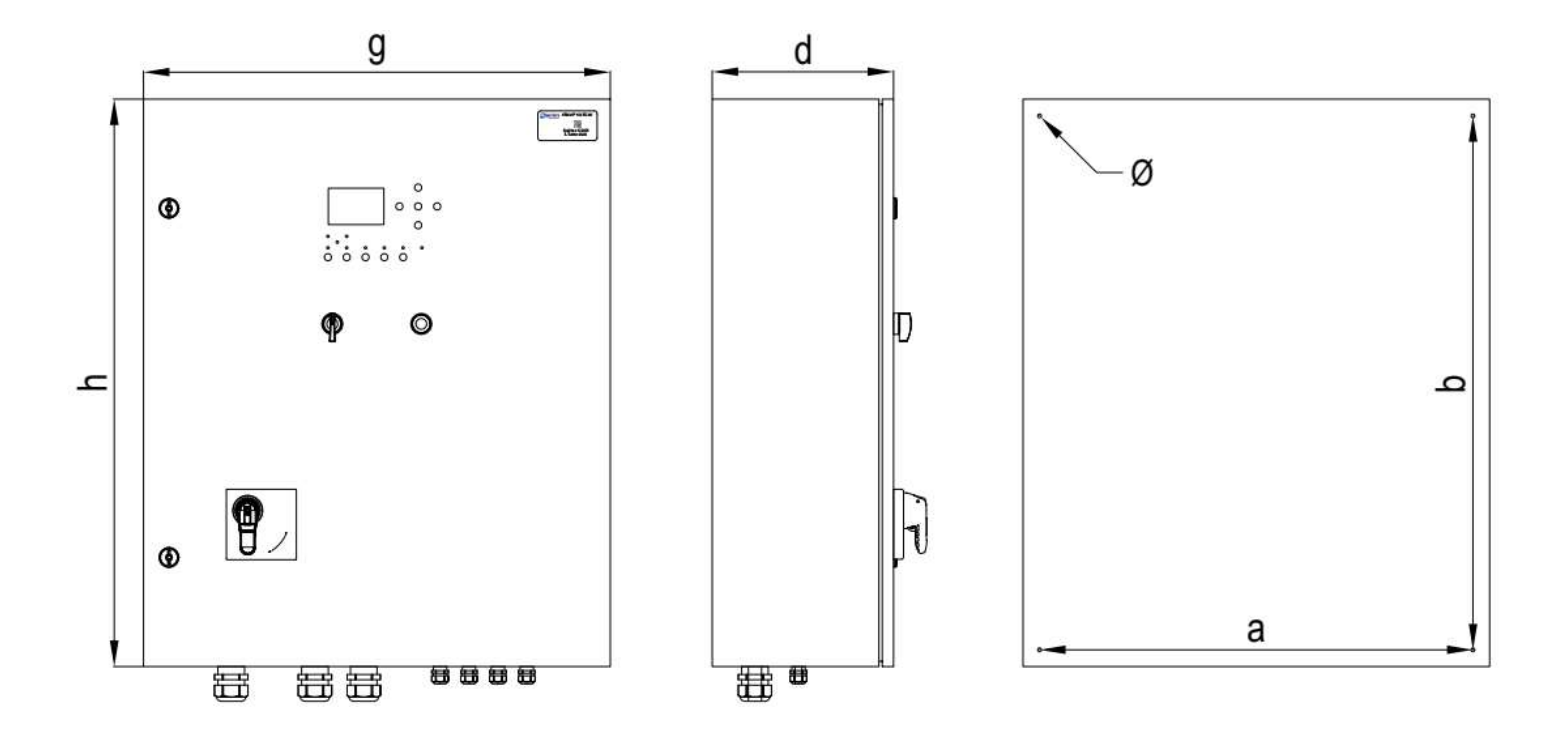

| MOTOR GÜCÜ |     | YOL VERME ŞEKLİ | EBAT (mm) |      |     |      |     |      | AĞIRLIK (kg) | MONTAJ |
|------------|-----|-----------------|-----------|------|-----|------|-----|------|--------------|--------|
| kW         | HP  |                 | g         | h    | d   | а    | b   | Ø    |              |        |
| 5,5        | 7,5 | DİREK           | 450       | 450  | 200 | 400  | 400 | 6    | 16           | DUVAR  |
| 7,5        | 10  | DİREK           | 450       | 450  | 200 | 400  | 400 | 6    | 16           | DUVAR  |
| 11         | 15  | YILDIZ-ÜÇGEN    | 450       | 500  | 220 | 400  | 450 | 6    | 18           | DUVAR  |
| 15         | 20  | YILDIZ-ÜÇGEN    | 450       | 500  | 220 | 400  | 450 | 6    | 18           | DUVAR  |
| 18,5       | 25  | YILDIZ-ÜÇGEN    | 450       | 500  | 220 | 400  | 450 | 6    | 18           | DUVAR  |
| 22         | 30  | YILDIZ-ÜÇGEN    | 450       | 500  | 220 | 400  | 450 | 6    | 18           | DUVAR  |
| 30         | 40  | YILDIZ-ÜÇGEN    | 600       | 600  | 220 | 550  | 550 | 6    | 23           | DUVAR  |
| 37         | 50  | YILDIZ-ÜÇGEN    | 600       | 600  | 220 | 550  | 550 | 6    | 23           | DUVAR  |
| 45         | 60  | YILDIZ-ÜÇGEN    | 600       | 600  | 220 | 550  | 550 | 6    | 25           | DUVAR  |
| 55         | 75  | YILDIZ-ÜÇGEN    | 600       | 600  | 220 | 550  | 550 | 6    | 27           | DUVAR  |
| 75         | 100 | YILDIZ-ÜÇGEN    | 650       | 700  | 220 | 600  | 650 | 6    | 32           | DUVAR  |
| 90         | 125 | YILDIZ-ÜÇGEN    | 650       | 700  | 220 | 600  | 650 | 6    | 33           | DUVAR  |
| 110        | 150 | YILDIZ-ÜÇGEN    | 800       | 1000 | 320 | 750  | 950 | 6    | 42           | DUVAR  |
| 132        | 180 | YILDIZ-ÜÇGEN    | 800       | 1000 | 320 | 750  | 950 | 6    | 42           | DUVAR  |
| 160        | 220 | YILDIZ-ÜÇGEN    | 800       | 1000 | 320 | 750  | 950 | 6    | 46           | DUVAR  |
| 200        | 270 | YILDIZ-ÜÇGEN    | 800       | 1300 | 400 | 1.73 |     | 3.53 | 135          | ZEMİN  |
| 250        | 340 | YILDIZ-ÜÇGEN    | 800       | 1600 | 500 | 72.0 | 122 | 122  | 145          | ZEMİN  |
| 320        | 430 | YILDIZ-ÜÇGEN    | 800       | 1800 | 500 | -    | -   |      | 152          | ZEMİN  |